Title: How to find a full text article from a citation

Follow this outline to find the full text of an article from the citation information. If you have further questions, please watch the online tutorial or Ask a Librarian.

- 1. Read citation and identify journal title
- 2. Go to the library website (library.northeastern.edu) and click on E-Journals A-Z
- 3. Search for the journal's title
  - a. If journal found: Click on the journal title to see what years Northeastern has access to. Use the citation information to see if we will have access to your article.
    - i. Click on the journal link with access to the correct year of your article
    - ii. Navigate to the correct year/volume, then issue of the journal
    - iii. Scan the list of article titles for your article
    - iv. Congrats! You've found the full text of your article!
  - b. If journal not found:
    - i. Check <u>Scholar OneSearch</u> for the journal title. Hint: be sure to limit to journals under the material types filter on the left hand side of the page
    - ii. If journal still not found: submit an <u>interlibrary loan request</u> for your article via Illiad
      - 1. Help! I don't know what this means
        - a. Watch this tutorial on submitting an ILLIAD request
        - b. <u>Ask a Librarian</u> via email or stop by the Research Help Desk for additional help